# Anleitung zur Online-Masterbewerbung in KLIPS

Bevor Sie mit der Onlinebewerbung beginnen, lesen Sie sich aufmerksam die Homepage zur <u>Masterbewerbung</u> und diese Anleitung durch. Beachten Sie außerdem unsere <u>FAQ</u> zur Bewerbung.

Um eine Bewerbung erstellen zu können, benötigen Sie einen Bewerbenden-Account. Weitere Informationen dazu finden Sie <u>hier</u>.

In dieser Anleitung finden Sie die einzelnen Schritte der Onlinebewerbung für die Masterstudiengänge Psychologie (Master Psychologie und Master Psychologie mit Schwerpunkt Klinische Psychologie und Psychotherapie (KPPT)) über KLIPS 2.0. Allgemeine Informationen zur Online-Bewerbung über KLIPS 2.0 finden Sie auf den <u>Seiten</u> <u>des Studierendensekretariats</u>.

Wenn Sie sich für ein höheres Semester im Master Psychologie bewerben möchten, dann gelten für Sie andere Bewerbungsfristen, und Sie benötigen zusätzlich einen Einstufungs-/ Anrechnungsbescheid, den Sie beim Prüfungsamt Psychologie beantragen können (siehe <u>hier</u>).

Bitte beachten Sie: Für jeden erforderlichen Nachweis kann immer nur eine pdf-Datei hochgeladen werden, die **max. 2 MB** groß sein darf. Wenn Sie an einer Stelle mehrere Dokumente hochladen wollen, bilden Sie zuerst eine pdf-Datei aus den Dokumenten und laden diese Datei dann hoch.

Falls Ihre Dokumente nicht in deutscher oder englischer Sprache ausgestellt sind, laden Sie diese zusammen mit einer amtlichen Übersetzung hoch.

Wichtig: Sie können Ihre Bewerbung online auf KLIPS zwischenspeichern. Dafür klicken Sie auf der letzten Seite mit der Überschrift ZUSAMMENFASSUNG auf "Abbrechen" (und nicht auf "Senden"). Ihre Eingaben werden dann in einem Entwurfsstadium gespeichert. Solange Ihre Bewerbung in diesem Entwurfsstadium vorliegt, können Sie sie weiterhin bearbeiten sowie Dokumente hochladen oder austauschen. Schicken Sie Ihre Bewerbung jedoch unbedingt vor dem 15.07.2023, 23.59 Uhr endgültig ab, sonst nehmen Sie nicht am Zulassungsverfahren teil. Nach dem endgültigen Abschicken können Sie keine Dokumente mehr hochladen und keine Angaben mehr ändern. Schicken Sie die Bewerbung deshalb erst dann ab, wenn Sie keine Änderungen mehr erwarten.

Anhand der folgenden Seiten werden Sie durch die einzelnen Bewerbungsschritte geführt und erhalten Hinweise zum Ausfüllen.

## STUDIENBEGINN

| Onlinebewerbung                                                                                             |                                                                                                    |
|----------------------------------------------------------------------------------------------------|----------------------------------------------------------------------------------------------------|
| Studienbeginn     Studiengangsauswahl     Personendaten     Korrespondenzadresse     Akademische Vorbildung | Studienbeginn         Bitte wählen Sie hier das Semester, für das Sie sich an der Universität zu Köln bewerben wollen (bspw. auf einen Bachelorstudiengang, Masterstudiengang etc.). Beachten Sie dabei, dass es unter Umständen (Teil-)Studiengänge / Studienfächer gibt, die nicht in jedem Semester angeboten werden bzw. bei denen Sie sich nur für ein höheres Fachsemester bewerben können. Informationen hierzu finden Sie auf den Webseiten der Zentralen Studienberatung und des Studierendensekretariats der Universität zu Köln. |
|                                                                                                    | Studienbeginn Wintersemester 2023/24   Bitte beachten Sie bei Ihrer Bewerbung die Obergrenze von  • max. 9 NC-beschränkten grundständigen Studienfächern zum 1. Fachsemester                                                                                                    |
|                                                                                                    | Sollten Sie mit dieser Bewerbung die Obergrenze überschreiten, so müssen Sie gegebenenfalls zuvor eine<br>andere Bewerbung zurückziehen, bevor Sie mit dieser Bewerbung fortfahren können.                                                                                                    |
|                                                                                                    |                                                                                                    |
| Abbrechen Kontrollansicht                                                                                   | Zurück Weiter                                                                                                    |

Wählen Sie für den "Studienbeginn" das kommende Wintersemester 2023/24 aus.

# STUDIENGANGSAUSWAHL

| Studienbeginn               | 🕋 Studiengangsauswahl                      |                                                                            |
|-----------------------------|--------------------------------------------|----------------------------------------------------------------------------|
| Studiengangsauswahl         | •                                          |                                                                            |
| Personendaten               | Art des Studiums                           | Masterstudium 🗸                                                            |
| Korrespondenzadresse        | Abschlussziel                              | Ein-Fach-Master 🗸                                                          |
| lochschulzugangsberechtigun |                                            |                                                                            |
| Akademische Vorbildung      | Studium                                    | Psychologie 🗸 🗸                                                            |
| Aasterzugangsberechtigung   |                                            | Bitte informieren Sie sich zunächst hier über die Details des              |
| Optional: Weitere Angaben   |                                            | Bewerbungsverfahrens zu dem gewählten Studiengang bzw. der gewählten       |
|                             |                                            | Kombination, bevor Sie mit der Bewerbung in KLIPS 2.0 fortfahren.          |
|                             | Einstiegssemester 🕡<br>Form des Studiums 🕡 | 1 Konsekutives Masterstudium                                               |
|                             | Ich habe bereits an einer Uni              | versität/Hochschule studiert.                                              |
|                             | Lch habe mich schon einmal i               | innerhalb des letzten Jahres für das gewählte Studium an der UzK beworben. |
|                             |                                            |                                                                            |
| Abbrechen Kontrollansicht   |                                            | Zurück                                                                     |

Wählen Sie für "Art des Studiums" "Masterstudium" aus und als Abschlussziel "Ein-Fach-Master".

Bei "Studium" können Sie sich für den "Master Psychologie" oder den "Master Psychologie mit Schwerpunkt Klinische Psychologie und Psychotherapie" (KPPT) entscheiden. Sie können sich auch für beide Psychologie-Studiengänge bewerben, müssen dann aber zwei getrennte Bewerbungen abschicken.

#### Form des Studiums:

Wenn Sie bisher noch keinen Masterabschluss in Deutschland erworben haben, geben Sie bei "Form des Studiums" "konsekutives Masterstudium" an.

Wenn Sie schon einen Masterabschluss in Deutschland erworben haben, geben Sie bei "Form des Studiums" "Zweitstudium" an. Sie müssen dann im Verlauf der Bewerbung ein Motivationsschreiben hochladen. Weitere Informationen dazu finden Sie <u>hier</u>.

#### PERSONENDATEN UND KORRESPONDENZADRESSE

Geben Sie auf den nächsten Seiten Ihre Daten ein.

| ONLINEBEWERBUNG             |                           |                                                       |               |
|-----------------------------|---------------------------|-------------------------------------------------------|---------------|
| Studienbeginn               | Personendator             |                                                       |               |
| Studiengangsauswahl         | reisonendaten             |                                                       |               |
| Personendaten               | Vorname (Rufname)         | Psycho                                                |               |
| Korrespondenzadresse        | Namenszusatz              |                                                       |               |
| Hochschulzugangsberechtigun | Familien- oder Nachname   | Psychologie 08                                        |               |
| Akademische Vorbildung      | Alle Vornamen             | Psycho                                                |               |
| Masterzugangsberechtigung   | Geburtsdatum              | 01.01.1990                                            |               |
| Kenntnisse und Fähigkeiten  | Geschlecht                | Weiblich                                              |               |
| Remainsse und Fanigkeiten   | Geburtsort                | Köln                                                  |               |
|                             | Geburtsland               | Bitte wählen                                          |               |
|                             | Geburtsname               |                                                       |               |
|                             | 1 Staatsangehörigkeit     | Türkai                                                |               |
|                             | 2 Staatsangehörigkeit     | Ritte wählen                                          |               |
|                             | 2. Staatsangenongkeit     |                                                       |               |
| < Abbrechen Kontrollansicht | t                         |                                                       | Zurück Weiter |
|                             | A Korresponden Tadresse   |                                                       |               |
| Studiengangsauswahl         | U Korrespondenzadresse    |                                                       |               |
| Personendaten               | Korrespondenzadresse (St  | udienadresse) 🧰                                       |               |
| Korrespondenzadresse        |                           |                                                       |               |
| Hochschulzugangsberechtigun | Zustellungsanweisung (c/o | )                                                     |               |
| Akademische Vorbildung      | Straße/Hausnumme          | r Musterstr. 1                                        |               |
| Masterzugangsberechtigung   | PL Z/O                    | t 12345 Musterstadt                                   |               |
| Kenntnisse und Fähigkeiten  | Land/Staa                 | t Deutschland                                         |               |
| Remainsse und Famgkeiten    | Pegio                     | Niedersecheen                                         |               |
|                             | Regio                     | Niedersachsen V                                       |               |
|                             | Telefonnumme              | r                                                     |               |
|                             | E-Mail-Adress             | e p.psychologie08@test.de                             |               |
|                             | Bestätigte E-Mail-Adress  | e -                                                   |               |
|                             | Meine Heimatadresse ents  | spricht meiner Korrespondenzadresse (Studienadresse). |               |
|                             |                           |                                                       |               |
|                             |                           |                                                       |               |
| < >                         |                           |                                                       |               |

Falls Ihre Korrespondenzadresse und Ihre Heimatadresse nicht übereinstimmen, müssen Sie das Häkchen unten links bei "Meine Heimatadresse entspricht meiner Korrespondenzadresse (Studienadresse)" entfernen. Anschließend können Sie auf der nächsten Seite Ihre Heimatadresse eintragen.

#### HEIMATADRESSE

| ONLINEBEWERBUNG                                |                            |                      |               |
|------------------------------------------------|----------------------------|----------------------|---------------|
| Studienbeginn<br>Studiengangsauswahl           | Heimatadresse              |                      |               |
| Personendaten                                  | Heimatadresse              |                      |               |
| Heimatadresse     Hochschulzugangsberechtigung | Zustellungsanweisung (c/o) |                      |               |
| Akademische Vorbildung                         | Straße/Hausnummer          | Universitätsstr. 22a |               |
| Masterzugangsberechtigung                      | PLZ/Ort                    | 50931 Köln           |               |
| Weitere Angaben                                | Land/Staat                 | Deutschland          |               |
| Kenntnisse und Fanigkeiten                     | Bundesland                 | Nordrhein-Westfalen  |               |
|                                                |                            |                      |               |
| >                                              |                            |                      |               |
| Abbrechen Kontrollansicht                      |                            |                      | Zurück Weiter |

# HOCHSCHULZUGANGSBERECHTIGUNG

| Onlinebewerbung                                     |                                   |                                   |        |        |
|-----------------------------------------------------|-----------------------------------|-----------------------------------|--------|--------|
| Studienbeginn                                       | 🗊 Hochschulzugangsberechtigun     | g                                 |        | ^      |
| Personendaten                                       | Art                               | Gymnasium [aHR]                   | $\sim$ |        |
| Korrespondenzadresse                                | Zeugnisname (Originalbezeichnung) | Abitur<br>1 bis 100 Zeichen       |        |        |
| Hochschulzugangsberechtie<br>Akademische Vorbildung | Zeugnisdatum                      | 01.07.2015                        |        |        |
| Masterzugangsberechtigung<br>Weitere Angaben        | Durchschnittsnote                 | 1,2<br>von 1,0 bis 4,0            |        |        |
| Kenntnisse und Fähigkeiten                          | Name der Schule                   | Musterschule<br>1 bis 100 Zeichen |        |        |
|                                                     | Ort der Schule                    | Musterstadt<br>1 bis 100 Zeichen  |        |        |
|                                                     | Land der Schule                   | Deutschland 🗸                     |        |        |
|                                                     | Bundesland                        | Niedersachsen                     |        |        |
| < >>                                                | Landkreis                         | Hannover, Region                  |        | ~      |
| Abbrechen Kontrollansich                            | t                                 |                                   | Zurück | Weiter |

Geben Sie hier die Daten Ihrer Hochschulzugangsberechtigung (Abitur) an.

# AKADEMISCHE VORBILDUNG

| Onlinebewerbung             |                                       |               |               |               |       |
|-----------------------------|---------------------------------------|---------------|---------------|---------------|-------|
| Studienbeginn               | 👔 Akademische Vorbildung              | g             |               |               | ^     |
| Studiengangsauswahl         |                                       |               |               |               |       |
| Personendaten               | Hochschule                            | Abschlussziel | Studienfächer | von b         | is    |
| Korrespondenzadresse        | Keine Einträge vorhander              | า             |               |               |       |
| Hochschulzugangsberechtigun | -                                     |               |               |               |       |
| Akademische Vorbildung      |                                       |               |               |               |       |
| Masterzugangsberechtigung   |                                       |               |               |               |       |
| Weitere Angaben             |                                       |               |               |               |       |
| Kenntnisse und Fähigkeiten  |                                       |               |               |               |       |
|                             |                                       |               |               |               |       |
|                             |                                       |               |               |               |       |
|                             |                                       |               |               |               |       |
|                             |                                       |               |               |               |       |
|                             |                                       |               |               |               |       |
|                             |                                       |               |               |               |       |
|                             |                                       |               |               |               |       |
|                             |                                       |               |               |               |       |
|                             |                                       |               |               |               |       |
|                             |                                       |               |               |               |       |
|                             |                                       |               | 🕀 Studienga   | ing hinzufüge | n 🗸   |
| < > > <                     | C C C C C C C C C C C C C C C C C C C |               |               |               | >     |
| Abbrechen Kontrollansicht   | t                                     |               | [             | Zurück        | eiter |

Klicken Sie auf "Studiengang hinzufügen".

Wenn Sie hier bereits früher Einträge vorgenommen haben, erscheinen diese in einer Zeile. Sie können die einzelnen Einträge editieren, indem Sie den Stift links daneben anklicken.

## AKADEMISCHE VORBILDUNG BEARBEITEN

| Land der Hochschule           | Deutschland 🗸                                                                                                    |
|-------------------------------|----------------------------------------------------------------------------------------------------|
| Ort der Hochschule            | Bitte wählen                                                                                                    |
| Hochschule                    | Bitte wählen                                                                                                    |
| Abschlussziel                 | Bitte wählen                                                                                                    |
| Form des Studiums             | Bitte wählen                                                                                                    |
| Matrikelnummer                |                                                                                                    |
| Laut Statistik 1. Studienfach | Bitte wählen                                                                                                    |
| Laut Statistik 2. Studienfach | Bitte wählen                                                                                                    |
| Laut Statistik 3. Studienfach | Bitte wählen                                                                                                    |
| von bis                       | gesamt Urtaub Praxis Klinik Unterbrechung Art der Unterbrechung                                                                                                    |
| Bitte wählen.                 | von 0 bis 20 von 0 bis 20 von 0 bis 20 von 0 bis 20                                                                                                    |
| Bitte wählen                  | von 0 bis 20 von 0 bis 20 von 0 |

Geben Sie hier alle abgebrochenen, laufenden oder bereits abgeschlossenen Studiengänge an.

Bitte beachten Sie: Nicht alle Studiengangsbezeichnungen sind beim "Studienfach" hinterlegt. Sollten Sie den genauen Namen Ihres Studiengangs nicht finden, wählen Sie bitte "Psychologie".

Bei "Zwischenprüfung" müssen Sie keine Eintragung vornehmen.

Bei "Abschlussprüfung" geben Sie bitte an, ob Ihr Bachelor "noch nicht abgeschlossen" oder "insgesamt bestanden" ist. Je nach Eingabe unterscheidet sich die nächste Seite.

Wenn Sie Ihr Studium "noch nicht abgeschlossen" haben, klicken Sie danach auf "Speichern und Schließen".

Wenn Sie Ihr Studium "insgesamt bestanden" haben, tragen Sie Ihre Note hier ein. Bei einem in Deutschland erworbenen Abschluss geben Sie als Note Ihre Gesamtnote, wie auf dem Zeugnis ausgewiesen, an. Bei ausländischen Abschlüssen erfolgt die Umrechnung der Note durch uni-assist. In diesem Fall tragen Sie bitte die umgerechnete Note aus Ihrer Vorprüfungsdokumentation (VPD) ein.

Geben Sie "insgesamt bestanden" auch an, wenn Sie die letzte Prüfungsleistung bereits erbracht haben und Sie Ihre Abschlussnote kennen, aber das Zeugnis noch nicht vorliegt.

Wenn Sie weitere Studiengänge besucht haben, wiederholen Sie die vorherigen Schritte.

## MASTERZUGANGSBERECHTIGUNG – ABGESCHLOSSENES STUDIUM

| ONLINEBEWERBUNG            |                                                                                                |
|----------------------------|------------------------------------------------------------------------------------------------|
| Studienbeginn              | Masterzugangsberechtigung                                                                      |
| Personendaten              | Akademische Vorbildung Universität zu Köln - Bachelor an Universitäten - Wirtschaftsmathematik |
| Heimatadresse              | Datum 29.04.2018                                                                               |
| Akademische Vorbildung     |                                                                                                |
| Weitere Angaben            |                                                                                                |
| Kenntnisse und Fanigkeiten |                                                                                                |
|                            |                                                                                                |
|                            |                                                                                                |
|                            |                                                                                                |
|                            |                                                                                                |
|                            |                                                                                                |
| Abbrechen Kontrollansicht  | Zurüc                                                                                          |

Wenn Sie mehrere Bachelorabschlüsse haben, wählen Sie hier bitte denjenigen Abschluss aus, der für diese Bewerbung als Masterzugangsberechtigung herangezogen werden soll.

Hier können Sie außerdem kontrollieren, ob Ihre zuvor gemachten Angaben richtig sind. Klicken Sie dazu rechts auf das Lupe-Symbol.

### MASTERZUGANGSBERECHTIGUNG – NICHT ABGESCHLOSSENES STUDIUM

| JNLINEBEWERBUNG             |                                                                                                    |                                                                           |
|-----------------------------|----------------------------------------------------------------------------------------------------|---------------------------------------------------------------------------|
| Studienbeginn               | Masterzugangsberechtigung                                                                                       | 1                                                                         |
| Studiengangsauswahl         | • • • • • • • • • • • • •                                                                                       |                                                                           |
| Personendaten               | Akademische Vorbildung                                                                                          | Jniversität Bonn - Staatsexamen / 1. Staatsprüfung - Rechtswissenschaft o |
| Korrespondenzadresse        | Vorläufige Note                                                                                                 |                                                                           |
| Hochschulzugangsberechtigun | Voraussichtliches Datum                                                                                         |                                                                           |
| Akademische Vorbildung      | F                                                                                                    | Format: dd.MM.JJJJ                                                        |
| Masterzugangsberechtigung   | Bisher erbrachte ECTS-Credits                                                                                   | 0                                                                         |
| Neitere Angaben             | e de la companya de la companya de la companya de la companya de la companya de la companya de la companya de l | größer gleich 0                                                           |
| Kenntnisse und Fähigkeiten  |                                                                                                    |                                                                           |
|                             |                                                                                                    |                                                                           |
|                             |                                                                                                    |                                                                           |
|                             |                                                                                                    |                                                                           |
|                             |                                                                                                    |                                                                           |
|                             |                                                                                                    |                                                                           |
| <                           |                                                                                                    |                                                                           |

Wenn Sie Ihr Studium noch nicht abgeschlossen haben, tragen Sie hier Ihre vorläufige Note und das voraussichtliche Datum Ihres Abschlusses ein. Die vorläufige Durchschnittsnote **muss** angegeben werden und auf Ihrem Transcript of Records (ToR) oder auf einem anderen Dokument bescheinigt sein.

Wenn Sie einen ausländischen Abschluss anstreben, geben Sie hier Ihre umgerechnete vorläufige Note ein, die Sie der Vorprüfungsdokumentation (VPD) von uni-assist entnehmen können. Genau das ToR, auf dem diese umgerechnete Note basiert, müssen Sie auch bei dieser Bewerbung (in einem späteren Schritt) hochladen.

Das hier eingetragene Datum hat keine Relevanz für den Bewerbungsprozess; beachten Sie aber bitte, dass Sie das Bachelorstudium spätestens am 30.9. dieses Jahres abschließen müssen.

Tragen Sie bei "Bisher erbrachte ECTS-Credits" bitte die Gesamtanzahl der ECTS Punkte ein, die auf Ihrem aktuellen Transcript of Records bescheinigt sind.

#### Wenn Sie einen ausländischen Abschluss anstreben, müssen Sie die Anzahl der bisher erbrachten Credits dem gleichen ToR entnehmen, das Sie bei uni-assist zur Beantragung der VPD eingereicht haben.

Falls Ihre Leistungen nicht in ECTS angegeben wurden und nicht umgerechnet werden können, tragen Sie bitte "999" ein.

# Die folgende Abfrage sehen nur BewerberInnen mit einer ausländischen Staatsangehörigkeit.

### WEITERE ANGABEN

| Onlinebewerbung                                                                                                    |                                                                                                    |
|----------------------------------------------------------------------------------------------------|----------------------------------------------------------------------------------------------------|
| Studienbeginn<br>Studiengangsauswahl<br>Personendaten<br>Korrespondenzadresse<br>Heimatadresse<br>Hochschulzugangsberechtigung | Weitere Angaben Ich besitze eine Nicht-EU Staatsangehörigkeit und beantrage für das Vergabeverfahren die zulassungsrechtliche Gleichstellung mit Deutschen, auf Grund meiner Eheschließung und/oder Verwandtschaft in direkter Linie mit einem EU/EWR-Staatsangehörigen, der in Deutschland wohnhaft ist. |
| Akademische Vorbildung<br>Masterzugangsberechtigung<br>• Weitere Angaben<br>Kenntnisse und Fähigkeiten                         |                                                                                                    |
|                                                                                                    |                                                                                                    |
|                                                                                                    |                                                                                                    |
| Abbrechen         Kontrollansicht                                                                                              | Zurück Weiter                                                                                                    |

Wenn Sie eine Nicht-EU-Staatsangehörigkeit besitzen und durch Eheschließung und/oder Verwandtschaft in direkter Linie mit einem EU/EWR-Staatsangehörigen, der in Deutschland wohnhaft ist, die Voraussetzungen für die zulassungsrechtliche Gleichstellung mit deutschen Staatsbürgern erfüllen, können Sie die zulassungsrechtliche Gleichstellung beantragen.

## WEITERE ANGABEN

| ONLINEBEWERBUNG                                                        |                                                                                                    |
|------------------------------------------------------------------------|----------------------------------------------------------------------------------------------------|
| Studienbeginn<br>Studiengangsauswahl                                   | Weitere Angaben                                                                                                    |
| Personendaten<br>Korrespondenzadresse<br>Heimatadresse                 | Ich habe Wehrdienst, Zivildienst, Freiwilligendienst, Entwicklungshilfe oder ein freies soziales oder<br>ökologisches Jahr geleistet.                                                                                                    |
| Hochschulzugangsberechtigung<br>Akademische Vorbildung                 | □ Ich stelle einen Antrag auf Berücksichtigung einer außergewöhnliche Härte. Für weitere Informationen siehe:<br>http://verwaltung.uni-koeln.de/abteilung23/content/sonderantraege/haertefallantrag/                                                                                                    |
| Masterzugangsberechtigung • Weitere Angaben Kenntnisse und Fähigkeiten | Ich stelle einen Antrag auf Berücksichtigung im Zuge der Vorwegauswahl nach Dienst. Ich wurde - für ein vorheriges Semester - zu Beginn oder während des Dienstes (wie Zivildienst, Bundesfreiwilligendienst), der Kindererziehung oder Betreuung eines Angehörigen für den beantragten Studiengang schon einmal zugelassen worden. Erforderliche Nachweise: 1) Kopie des ursprünglichen Zulassungsbescheides und 2) Dienstzeitbescheinigung oder Nachweis der Kindererziehung - Geburtsurkunde Kind – oder Nachweis der Betreuung eines Angehörigen doer ärztliches Attest |
|                                                                        | □ Ich stelle einen Antrag auf bevorzugte Berücksichtigung als Spitzensportler. Für weitere Informationen siehe:<br>http://verwaltung.uni-koeln.de/abteilung23/content/sonderantraege/spitzensportlerregelung/                                                                                                    |
|                                                                        |                                                                                                    |
| Abbrechen         Kontrollansicht                                      | Zurück                                                                                                    |

Klicken Sie die auf Sie zutreffenden Felder an.

Falls Sie einen Dienst geleistet haben (erster Punkt), wird dieser im Ranking der Bewerbungen (bei Punktegleichheit) berücksichtigt. Im Falle einer Zulassung müssen Sie einen Nachweis für den Dienst vorlegen. Was genau als Dienst angerechnet werden kann, erfahren Sie <u>hier</u>.

Wenn Sie einen Sonderantrag stellen wollen, d.h. <u>Härtefallantrag</u> oder als <u>SpitzensportlerIn</u>, müssen Sie einen formlosen Antrag mit Begründung im Studierendensekretariat einreichen. Nähere Informationen finden Sie unter den angegebenen Links.

Wenn keiner der Punkte auf Sie zutrifft, klicken Sie auf "Weiter".

# KENNTNISSE UND FÄHIGKEITEN

| Onlinebewerbung                                                                                                    |                                                                                                    |
|----------------------------------------------------------------------------------------------------|----------------------------------------------------------------------------------------------------|
| Studienbeginn<br>Studiengangsauswahl<br>Personendaten<br>Korrespondenzadresse<br>Hochschulzugangsberechtigung<br>Akademische Vorbildung<br>Masterzugangsberechtigung<br>Optional: Weitere Angaben<br>Kenntnisse und Fähigkeiten<br>Studienbezogene Leistungen | Kenntnisse und Fähigkeiten         Grundlagenfächer         Formular "Aufstellung der Spezifischen Auswahlkriterien" mit Angaben über die Summe der anrechenbaren Leistungspunkte in Grundlagenfächern, Diagnostik und Anwendungsfächern.         Das Formular ist hier verfügbar. Bitte füllen Sie das Formular aus und unterschreiben Sie es.         Übertragen Sie die Angaben aus dem Formular in die folgenden drei Felder und die nächste Seite.         Laden Sie dann das ausgefüllte und unterschriebene Formular im nächsten Schritt hoch!         Bitte tragen Sie hier die Summe der anrechenbaren Leistungspunkte in Grundlagenfächern ein.         Wert         von 0 bis 100 |
|                                                                                                    | Diagnostik         Bitte tragen Sie hier die Summe der anrechenbaren Leistungspunkte in Diagnostik ein.         Wert         von 0 bis 100         Anwendungsfächer         Bitte tragen Sie hier die Summe der anrechenbaren Leistungspunkte in Anwendungsfächern ein                                                                                                    |
| Abbrechen Kontrollansicht                                                                                                    | Wert     Zurück     Weite                                                                                                    |

Bitte tragen Sie hier die Summe der LP in Grundlagenfächern ein und im nächsten Feld die Summe der LP in Diagnostik. Falls Sie sich für den M.Sc. Psychologie bewerben, tragen Sie zusätzlich auch die Summer der LP in Anwendungsfächern ein.

Das Formular dazu finden Sie <u>hier</u>. Füllen Sie es aus, bevor Sie mit der Onlinebewerbung beginnen. Beachten Sie bitte auch die <u>FAQ</u> zu diesem Thema.

Im späteren Verlauf des Bewerbungsprozesses (Unterpunkt AUFSTELLUNG DER SPEZIFISCHEN AUSWAHLKRITERIEN) müssen Sie das ausgefüllte Formular auch hochladen.

## STUDIENBEZOGENE LEISTUNGEN

| Onlinebewerbung                                                                                                    |                                                                                                    |
|----------------------------------------------------------------------------------------------------|----------------------------------------------------------------------------------------------------|
| Studienbeginn<br>Studiengangsauswahl<br>Personendaten<br>Korrespondenzadresse<br>Hochschulzugangsberechtigung<br>Akademische Vorbildung<br>Masterzugangsberechtigung | <ul> <li>Studienbezogene Leistungen</li> <li>Bitte geben Sie hier an, ob Ihr Studiengang das "Qualitätssiegel für psychologische Bachelorstudiengänge an deutschsprachigen Hochschulen" der Deutschen Gesellschaft für Psychologie (DGPs) verliehen bekommen hat.</li> <li>Ja, mein Studiengang hat das "Qualitätssiegel für psychologische Bachelorstudiengänge an deutschsprachigen Hochschulen" der Deutschen Gesellschaft für Psychologie (DGPs) verliehen bekommen.</li> </ul> |
| Optional: Weitere Angaben<br>Kenntnisse und Fähigkeiten<br>• Studienbezogene Leistungen                                                                              |                                                                                                    |
|                                                                                                    |                                                                                                    |
| Abbrechen Kontrollansicht                                                                                                    | Zurück Weiter                                                                                                    |

Bitte geben Sie hier an, ob Ihr Studiengang das "Qualitätssiegel für psychologische Bachelorstudiengänge an deutschsprachigen Hochschulen" der Deutschen Gesellschaft für Psychologie (DGPs) verliehen bekommen hat.

Sie finden hier eine Liste der zertifizierten Studiengänge.

## AUFSTELLUNG DER SPEZIFISCHEN AUSWAHLKRITERIEN

| Onlinebewerbung              |                            |                       |                             |                            |                      |
|------------------------------|----------------------------|-----------------------|-----------------------------|----------------------------|----------------------|
| Studienbeginn                | Aufstellung der Spezif     | ischen Auswahlkrit    | erien                       |                            |                      |
| Studiengangsauswahl          |                            |                       |                             |                            |                      |
| Personendaten                | Der Upload dieses Doku     | ments ist verpflichte | nd. Sollte Ihnen der Uplo   | ad im Moment nicht mögl    | lich sein, so könner |
| Korrespondenzadresse         | Sie den Bewerbungswiz      | ard trotzdem durchla  | ufen, und Ihre bisheriger   | n Angaben zwischenspeic    | chern. Das           |
| Hochschulzugangsberechtigung | Versenden der Bewerbu      | ng ist erst dann mög  | lich, wenn alle verpflichte | enden Dokumente hochge     | eladen wurden.       |
| Akademische Vorbildung       | Laden Sie bitte hier das v | on Ihnen vollständig  | ausgefüllte und untersch    | riebene Formular "Aufstell | luna über die        |
| Masterzugangsberechtigung    | Spezifischen Auswahlkrit   | erien" (mit Ihren Ang | aben zu DGPs-Siegel sov     | vie den Leistungspunkten i | in                   |
| Optional: Weitere Angaben    | Grundlagenfächern, Diag    | nostik und Anwendu    | ngsfächern) hoch.           |                            |                      |
| Kenntnisse und Fähigkeiten   | <b>.</b> ., <b>.</b>       |                       | - /                         |                            |                      |
| Studienbezogene Leistungen   | Aktuelles Dokument         |                       |                             |                            |                      |
| Aufstellung der Spezifischen |                            |                       |                             |                            |                      |
| Auswahlkriterien             | Dateiname                  | Тур                   | Dateigröße                  | Datum                      |                      |
| Abschlusszeugnis und Urkunde | Kein Dokument hoo          | chgeladen             |                             |                            |                      |
| für die Zulassung            |                            |                       |                             |                            |                      |
| Transcript of Records oder   |                            |                       |                             |                            |                      |
| Leistungsübersicht           | Neues Dokument             |                       |                             |                            |                      |
| Erklärung Psychologie        | Folgende Dokumentty        | /pen werden akzepti   | ert: Portable Document F    | ormat (.pdf).              |                      |
|                              | Nur ein Dokument ka        | nn hochgeladen wer    | den. Die maximale Datei     | größe beträgt 2 MB.        |                      |
|                              |                            |                       |                             |                            |                      |
|                              |                            |                       |                             |                            |                      |
|                              | Datei Durchsuchen.         | . Keine Datei ausgev  | vählt.                      |                            |                      |
| Abbrechen Kontrollansicht    | ]                          |                       |                             |                            | Zurück Weite         |

Laden Sie hier bitte das von Ihnen ausgefüllte und unterschriebene Formular "Aufstellung über die Spezifischen Auswahlkriterien" hoch.

# ABSCHLUSSZEUGNIS UND URKUNDE FÜR DIE ZULASSUNG

| Studienbeginn                                                         | Abschlusszeugnis und                                    | l Urkunde für die                            | Zulassung                                        |                              |                 |
|-----------------------------------------------------------------------|---------------------------------------------------------|----------------------------------------------|--------------------------------------------------|------------------------------|-----------------|
| Studiengangsauswahl                                                   | , isounaoszougnio une                                   |                                              | Landoung                                         |                              |                 |
| Personendaten<br>Korrespondenzadresse<br>Hochschulzugangsberechtigung | Falls Sie Ihr Bachelor-Stud<br>Bachelorurkunde hoch (im | ium schon abgeschlo<br>Original oder als beg | ssen haben: Laden Sie hier l<br>laubigte Kopie). | bitte Ihr Bachelorzeugnis ur | nd Ihre         |
| Akademische Vorbildung                                                | Aktuelles Dokument                                      |                                              |                                                  |                              |                 |
| Masterzugangsberechtigung<br>Optional: Weitere Angaben                | Dateiname                                               | Тур                                          | Dateigröße                                       | Datum                        |                 |
| Abschlusszeugnis und                                                  | Kein Dokument hoo                                       | chgeladen                                    |                                                  |                              |                 |
| Urkunde für die Zulassung                                             |                                                         | -                                            |                                                  |                              |                 |
| Aufstellung der Spezifischen<br>Auswahlkriterien                      | Neues Dokument                                          |                                              |                                                  |                              |                 |
| Transcript of Records oder                                            | Folgende Dokumentty                                     | ypen werden akzep                            | tiert: Portable Document F                       | <sup>=</sup> ormat (.pdf).   |                 |
| Leistungsübersicht<br>Nachweis berufsrechtlicher                      | Nur ein Dokument ka                                     | nn hochgeladen we                            | erden. Die maximale Datei                        | größe beträgt 2 MB.          |                 |
| Anerkennung                                                           | Das Einreichen diese                                    | s Dokuments ist op                           | tional. Das Nichteinreiche                       | n hat keine zulassungs-      | oder            |
| Erklärung Psychologie                                                 | einschreibungsrechtli                                   | chen Konsequenze                             | en. Sollte Ihnen das Hochla                      | aden des Dokuments im        | Moment nicht    |
|                                                                       | möglich sein, können                                    | Sie das Dokument                             | auch nach dem Abschlief                          | 3en des Wizards bis zum      | n 15.07.2023 in |
|                                                                       | Ihrem Account hochla                                    | aden.                                        |                                                  |                              |                 |
|                                                                       | Datei Durchsuchen.                                      | Keine Datei ausg                             | ewählt.                                          |                              |                 |
|                                                                       |                                                         |                                              |                                                  |                              |                 |

Bitte laden Sie hier Ihr Bachelorzeugnis und Ihre Bachelorurkunde mit Gesamtnote hoch, falls Sie Ihr Studium abgeschlossen haben.

Sollte Ihnen das Hochladen dieses Dokuments im Moment noch nicht möglich sein, können Sie die Bewerbung in Ihrem Account zwischenspeichern und spätestens bis zum 15.07.2023 fertigstellen und abschicken.

Wenn Sie Ihr Abschlusszeugnis erst nach Bewerbungsschluss erhalten, können Sie es auch noch nach der Einschreibung bis spätestens zum 31.12.2023 nachreichen.

In jedem Fall müssen Sie für eine Bewerbung zum Wintersemester 2023/24 Ihr Bachelorstudium bis zum 30.09.2023 beenden.

Für Zweitstudiumsbewerbende, Bewerbende mit Nicht-EU-Staatsangehörigkeit, die keine Gleichstellung beantragt haben, und für Bewerbende mit ausländischen Bachelorabschlüssen sind die Gestaltung und Reihenfolge der nachfolgenden Seiten zum Teil etwas unterschiedlich. Bei Ihrer individuellen Bewerbung werden Sie daher nicht alle der nachfolgenden Seiten zu sehen bekommen.

### Diese Seite sehen nur Zweitstudiumsbewerbende

# AUSWAHL-BESTÄTIGUNG "ZWEITSTUDIUM"

| Onlinebewerbung                                                                         |                                                                                                    |                                                 |
|-----------------------------------------------------------------------------------------|----------------------------------------------------------------------------------------------------|-------------------------------------------------|
| Studienbeginn<br>Studiengangsauswahl<br>Personendaten                                   | Auswahl-Bestätigung "Zweitstudium"<br>Sie sind dabei, sich für ein Zweitstudium zu bewerben. Dies ist nur zutreffend, sofern Sie bereits in de<br>Deutschland einen Studiengang mit der Erlangung des Mastergrades erfolgreich abgeschlossen haber                           | er Bundesrepublik<br>n und sich um die          |
| Hochschulzugangsberechtigt<br>Akademische Vorbildung<br>Masterzugangsberechtigung       | Zulassung in einem weiteren Masterstudiengang bewerben möchten.<br>Sollten Sie noch über kein abgeschlossenes Masterstudium verfügen, klicken Sie in dieser Onlinebewer<br>zu der zweiten Tafel "Studiengangsauswahl" und geben dort unter "Form des Studiums" an: "Konsekut | erbung bitte zurück bis<br>ives Masterstudium". |
| Optional: Weitere Angaben<br>Kenntnisse und Fähigkeiten<br>Aufstellung der Spezifischen | Wenn Sie sich für ein Zweitstudium bewerben möchten, da Sie bereits über einen Master-Abschluss vo<br>dies bitte durch den Eintrag "Ja" in untenstehendem Textfeld:                                                                                                    | erfügen, bestätigen Sie                         |
| Auswahlkriterien  • Auswahl-Bestätigung  "Zweitstudium"                                 |                                                                                                    |                                                 |
| Motivationsschreiben<br>Zweitstudium Master<br>Studienabschluss des ersten              |                                                                                                    |                                                 |
| Masterstudiums mit Angabe<br>Gesamtnote<br>VPD von uni-assist                           | max. 12000 Zeichen<br>12000 Zeichen frei<br>0 Wörter                                                                                                    |                                                 |
| Abschlusszeugnis des<br>Studiums und Transcript of<br>Abbrechen Kontrollansicht         |                                                                                                    | Zurück Weiter                                   |

Wenn Sie bereits an einer deutschen Hochschule ein Studium mit Master (oder einem gleichwertigen Abschluss wie Diplom, Magister oder Staatsexamen) abgeschlossen haben, dann tragen Sie "**Ja**" in das Textfeld ein.

Falls Ihr erster Masterabschluss im Fach Psychologie erfolgte, können Sie leider nicht zu einem weiteren Psychologie-Masterstudium zugelassen werden.

#### Diese Seite sehen nur Zweitstudiumsbewerbende

#### MOTIVATIONSSCHREIBEN ZWEITSTUDIUM MASTER

| <u>^</u>                    |                      |                       |                             |                           |                      |
|-----------------------------|----------------------|-----------------------|-----------------------------|---------------------------|----------------------|
| tudienbeginn                | Motivationsschreibe  | n Zweitstudium Ma     | ster                        |                           |                      |
| tudiengangsauswahl          | Der Unload dieses Do | kuments ist vernflich | tend. Solite Ihnen der Lir  | oload im Moment nicht mör | ilich sein, so könne |
| ersonendaten                | Sie den Bewerbungsw  | izard trotzdem durch  | laufen und Ihre hisberig    | ien Angsben zwischensnei  | chern Das            |
| orrespondenzadresse         | Versenden der Bewert | oung ist erst dann mi | ödlich wenn alle vernflic   | htenden Dokumente hocho   | eladen wurden        |
| ochschulzugangsberechtig    |                      |                       | bylich, wehit alle verplike | nichden Dokumenie noong   | claden wurden.       |
| kademische Vorbildung       | Aktuelles Dokumen    | t                     |                             |                           |                      |
| lasterzugangsberechtigung   |                      |                       |                             |                           |                      |
| ptional: Weitere Angaben    | Dateiname            | Тур                   | Dateigröße                  | Datum                     |                      |
| enntnisse und Fähigkeiten   | Kein Dokument h      | ochgeladen            |                             |                           |                      |
| ufstellung der Spezifischen |                      |                       |                             |                           |                      |
| uswahlkriterien             | Neues Dokument       |                       |                             |                           |                      |
| uswahl-Bestätigung          | Neues Dokument       |                       |                             |                           |                      |
| Zweitstudium"               | Folgende Dokumen     | ttypen werden akzer   | otiert: Portable Documen    | t Format (.pdf).          |                      |
| lotivationsschreiben        | Nur ein Dokument     | ann hochgeladen w     | erden. Die maximale Dat     | teigröße beträgt 2 MB.    |                      |
| weitstudium Master          |                      |                       |                             |                           |                      |
| tudienabschluss des ersten  |                      |                       |                             |                           |                      |
| lasterstudiums mit Angabe   | Datei Durchsuche     | n Keine Datei ausg    | ewählt.                     |                           |                      |
| iesamtnote                  |                      |                       |                             |                           |                      |
| PD von uni-assist           |                      |                       |                             |                           |                      |
| bschlusszeugnis des         |                      |                       |                             |                           |                      |
| tudiums und Transprint of   |                      |                       |                             |                           |                      |

Bitte formulieren Sie frei Ihre Motivation für die Aufnahme eines Zweitstudiums zum Master Psychologie und laden das Schreiben als Pdf-Datei hier hoch.

Weitere Informationen zum Motivationsschreiben und zu den Auswahlkriterien für Zweitstudiumsbewerbende finden Sie <u>hier</u>.

#### Diese Seite sehen nur Zweitstudiumsbewerbende

# STUDIENABSCHLUSS DES ERSTEN MASTERSTUDIUMS MIT ANGABE DER GESAMTNOTE

| Onlinebewerbung                                                                                                    |                                                                                                    |                                                                           |
|----------------------------------------------------------------------------------------------------|----------------------------------------------------------------------------------------------------|---------------------------------------------------------------------------|
| Studienbeginn<br>Studiengangsauswahl<br>Personendaten<br>Korrespondenzadresse<br>Hochschulzugangsberechtigu<br>Akademische Vorbildung<br>Masterzugangsberechtigung | Studienabschluss des ersten Masterstudiums mit Angabe der Gesamtnote<br>Der Upload dieses Dokuments ist verpflichtend. Sollte Ihnen der Upload im Moment ni<br>Sie den Bewerbungswizard trotzdem durchlaufen, und Ihre bisherigen Angaben zwisch<br>Versenden der Bewerbung ist erst dann möglich, wenn alle verpflichtenden Dokument<br>Aktuelles Dokument | icht möglich sein, so könne<br>henspeichern. Das<br>e hochgeladen wurden. |
| Optional: Weitere Angaben                                                                                                    | Dateiname Typ Dateigröße Datum                                                                                                    |                                                                           |
| Kenntnisse und Fähigkeiten<br>Aufstellung der Spezifischen<br>Auswahlkriterien<br>Auswahl-Bestätigung                                                              | Kein Dokument hochgeladen Neues Dokument                                                                                                    |                                                                           |
| "Zweitstudium"                                                                                                    | Folgende Dokumenttypen werden akzeptiert: Portable Document Format (.pdf).                                                                                                    |                                                                           |
| Motivationsschreiben<br>Zweitstudium Master                                                                                                    | Nur ein Dokument kann hochgeladen werden. Die maximale Dateigröße beträgt 2 M                                                                                                    | MB.                                                                       |
| Studienabschluss des erst<br>Masterstudiums mit Angab                                                                                                    | Datei Durchsuchen Keine Datei ausgewählt.                                                                                                    |                                                                           |
| der Gesamtnote<br>VPD von uni-assist                                                                                                    |                                                                                                    |                                                                           |
| Abschlusszeugnis des                                                                                                    |                                                                                                    |                                                                           |
| Abbrechen Kontrollansicht                                                                                                    |                                                                                                    | Zurück                                                                    |

Laden Sie hier einen Nachweis über den Abschluss Ihres ersten Masterstudiums hoch. Aus dem hochgeladenen Dokument muss auch die Gesamtabschlussnote dieses ersten Master-Studiengangs hervorgehen.

# TRANSCRIPT OF RECORDS

| Onlinebewerbung               |                             |                                               |                         |                           |                     |      |  |
|-------------------------------|-----------------------------|-----------------------------------------------|-------------------------|---------------------------|---------------------|------|--|
| Studienbeginn                 | Transcript of Records od    | Transcript of Records oder Leistungsübersicht |                         |                           |                     |      |  |
| Studiengangsauswahl           | -                           |                                               |                         |                           |                     |      |  |
| Personendaten                 | Der Upload dieses Dokume    | ents ist verpflichte                          | end. Solite Ihnen der U | Jpload im Moment nicht mo | oglich sein, so     |      |  |
| Korrespondenzadresse          | konnen Sie den Bewerbung    | gswizard trotzder                             | n durchlauten, und ihr  | e bisnerigen Angaben zwis | schenspeichern.     |      |  |
| Hochschulzugangsberechtigung  | Das versenden der Bewert    | oung ist erst danr                            | n moglicn, wenn alle v  | erpfilchtenden Dokumente  | nocngeladen         |      |  |
| Akademische Vorbildung        | wurden.                     |                                               |                         |                           |                     |      |  |
| Masterzugangsberechtigung     | Laden Sie hier Ihr gestempe | Ites und untersch                             | riebenes Transcript of  | Records hoch, aus dem Ihr | e bisher erbrachten |      |  |
| Weitere Angaben               | Prüfungsleistungen und Ihre | e (vorläufige) Ges                            | amtnote hervorgehen.    |                           |                     |      |  |
| Kenntnisse und Fähigkeiten    |                             |                                               |                         |                           |                     |      |  |
| Abschlusszeugnis und Urkunde  | Aktuelles Dokument          |                                               |                         |                           |                     |      |  |
| für die Zulassung             |                             |                                               |                         |                           |                     |      |  |
| Aufstellung der Spezifischen  | Dateiname                   | Тур                                           | Dateigröße              | Datum                     |                     |      |  |
| Auswahlkriterien              | Kein Dokument hochg         | geladen                                       |                         |                           |                     |      |  |
| Hochschulzugangsberechtigung  |                             |                                               |                         |                           |                     |      |  |
| Transcript of Records oder    | Neues Dokument              |                                               |                         |                           |                     |      |  |
| Leistungsübersicht            |                             |                                               |                         |                           | _                   |      |  |
| Bescheid über den "Antrag auf | Folgende Dokumenttype       | en werden akzept                              | iert: Portable Docume   | ent Format (.pdf).        |                     |      |  |
| Gleichwertigkeitsprüfung"     | Nur ein Dokument kann       | hochgeladen we                                | rden. Die maximale D    | ateigröße beträgt 2 MB.   |                     |      |  |
| Erklärung Psychologie         |                             |                                               |                         |                           |                     |      |  |
|                               | Datei Durchsuchen           | Keine Datei aus                               | newählt                 |                           |                     |      |  |
| < >                           | Durchbuchchi                | Reine Dater das                               | gewanne.                |                           |                     | ¥    |  |
| Abbrechen Kontrollansicht     |                             |                                               |                         |                           | Zurück              | iter |  |

Laden Sie hier Ihr Transcript of Records hoch, aus dem Ihre bisher erbrachten Prüfungsleistungen und Ihre (vorläufige) Gesamtnote hervorgehen.

Das ToR muss einen Stempel des Prüfungsamts bzw. der ausstellenden Hochschule tragen. Alternativ muss ein digitaler Code auf dem ToR eine elektronische Verifizierung ermöglichen<sup>1</sup>.

Wenn Sie statt eines Transcript of Records ein Abschlusszeugnis haben, können Sie dieses hier hochladen. Beachten Sie aber bitte, dass aus dem hochgeladenen Dokument die Note hervorgehen muss. Außerdem muss aus diesem Dokument die Anzahl an studierten LP in Grundlagen-, Diagnostik und Anwendungsfächern ersichtlich sein. Falls nicht alle Informationen in einem Dokument stehen, bilden Sie eine pdf-Datei aus mehreren Dokumenten.

<sup>&</sup>lt;sup>1</sup> Studierende der Universität zu Köln haben die Möglichkeit, selbst ein digitales ToR mit elektronischer Signatur in KLIPS zu erstellen. Diese von Ihnen selbst generierte Fassung ist in digitaler Form elektronisch verifizierbar und für die Masterbewerbung gültig. In Papierform ist dieses ToR hingegen nur gültig, sofern es vom Prüfungsamt gesiegelt wurde. Falls Sie ein Problem mit der Signatur angezeigt bekommen, nutzen Sie bitte die Hilfe-Seite unter https://uni.koeln/RJ9Y4.

#### Diese Seite sehen nur diejenigen, die sich auf den "Master Psychologie mit Schwerpunkt Klinische Psychologie und Psychotherapie" bewerben

## NACHWEIS BERUFSRECHTLICHER ANERKENNUNG

| Onlinebewerbung               |                                                                                                    |
|-------------------------------|----------------------------------------------------------------------------------------------------|
| Hochschulzugangsberechtigung  |                                                                                                    |
| Akademische Vorbildung        | Nachweis berufsrechtlicher Anerkennung                                                                        |
| Masterzugangsberechtigung     | Der Upload dieses Dokuments ist verpflichtend. Sollte Ihnen der Upload im Moment nicht möglich sein, so könne |
| Optional: Weitere Angaben     | Sie den Bewerbungswizard trotzdem durchlaufen, und Ihre bisherigen Angaben zwischenspeichern. Das             |
| Kenntnisse und Fähigkeiten    | Versenden der Bewerbung ist erst dann möglich, wenn alle verpflichtenden Dokumente hochgeladen wurden.        |
| Studienbezogene Leistungen    |                                                                                                    |
| Aufstellung der Spezifischen  | Zur Aufnahme eines Masters mit Schwerpunkt Klinische Psychologie und Psychotherapie muss ein Bachelorstudiun  |
| Auswahlkriterien              | nachgewiesen werden, das berufsrechtlich anerkannt ist bzw. die in PsychThG und PsychThApprO angegebenen      |
| Abschlusszeugnis und Urkunde  | Anforderungen erfüllt.                                                                                        |
| für die Zulassung             | Bitte laden Sie hier die von Ihrem Prufungsamt ausgefullte und gestempelte Bescheinigung über den             |
| Auswahl-Bestätigung           | voraussichtlichen Abschluss des Studiums und berufsrechtliche Anerkennung des Studiengangs hoch (LINK: LINK   |
| "Zweitstudium"                |                                                                                                    |
| Motivationsschreiben          | Ein äquivalentes Formular ihres Prüfungsamts, das dieselben Angaben enthält, wird ebenfalls akzeptiert.       |
| Zweitstudium Master           |                                                                                                    |
| Studienabschluss des ersten   | Aktuelles Dokument                                                                                            |
| Masterstudiums mit Angabe dei | Datainamo Tun Dataigrößo Datum                                                                                |
| Gesamtnote                    | Datemane Typ Dateigroise Datum                                                                                |
| Transcript of Records oder    | Kein Dokument hochgeladen                                                                                     |
| Leistungsübersicht            |                                                                                                    |
| Nachweis berufsrechtlicher    | Neues Dokument                                                                                                |
| Anerkennung                   |                                                                                                    |
| Erklärung Psychologie KPPT    | Folgende Dokumenttypen werden akzeptiert: Portable Document Format (.pdf).                                    |
| Abbrechen Kontrollansicht     | Zurück                                                                                                    |

Laden Sie hier Ihr hier die von Ihrem Prüfungsamt ausgefüllte und gestempelte <u>Bescheinigung</u> über den voraussichtlichen Abschluss des Studiums und berufsrechtliche Anerkennung des Studiengangs hoch. Ein äquivalentes Formular Ihres Prüfungsamts, das dieselben Angaben enthält, wird ebenfalls akzeptiert.

## VPD VON UNI-ASSIST

| Onlinebewerbung                                                                                                    |                                                                                                |                                                                    |                                                                                |                                                                                |                                                        |
|----------------------------------------------------------------------------------------------------|------------------------------------------------------------------------------------------------|--------------------------------------------------------------------|--------------------------------------------------------------------------------|--------------------------------------------------------------------------------|--------------------------------------------------------|
| Studienbeginn<br>Studiengangsauswahl<br>Personendaten<br>Korrespondenzadresse<br>Hochschulzugangsberechtigt                          | VPD von uni-assist<br>Der Upload dieses Doku<br>können Sie den Bewerb<br>Das Versenden der Bew | uments ist verpflich<br>ungswizard trotzde<br>verbung ist erst dan | iend. Sollte Ihnen der U<br>m durchlaufen, und Ihre<br>n möglich, wenn alle ve | lpload im Moment nicht n<br>e bisherigen Angaben zw<br>rpflichtenden Dokumente | nöglich sein, so<br>rischenspeichern.<br>e hochgeladen |
| Akademische Vorbildung<br>Masterzugangsberechtigung<br>Weitere Angaben<br>Kenntnisse und Fähigkeiten<br>Aufstellung der Spezifischen | wurden.<br>Bitte laden Sie an dieser<br>MZB) hoch!<br>Falls Sie noch keine VPD                 | Stelle das von uni a<br>Deantract haben, n                         | ssist ausgestellte Dokur<br>nachen Sie dies bitte bei                          | ment (Vorprüfungsdokum<br>uni-assist und bewerben                              | entation; Prüfung der<br>sich hier nach Erhalt         |
| Auswahlkriterien<br>Bewerbung auf einen<br>Masterstudiengang mit nicht-<br>deutschem Bachelorabschlus                                | der VPD. Informationen o                                                                       | dazu finden Sie hier:                                              | https://uni.koeln/8Z7NK                                                        |                                                                                |                                                        |
| VPD von uni-assist     Abschlusszeugnis des     Studiums und Transcript of     Records (Originalsprache un                           | Dateiname<br>Kein Dokument ho                                                                  | Typ<br>chgeladen                                                   | Dateigröße                                                                     | Datum                                                                          |                                                        |
| offizielle Übersetzung)<br>Schulabschlusszeugnis mit<br>Eächerübersicht und Noten<br>Abbrechen Kontrollansicht                       | Folgende Dokument<br>Nur ein Dokument ka                                                       | ypen werden akzep<br>nn hochgeladen we                             | otiert: Portable Documer<br>erden. Die maximale Da                             | nt Format (.pdf).<br>ateigröße beträgt 2 MB.                                   | Zurück Weiter                                          |

Laden Sie hier Ihren VPD-Bescheid, den Sie von uni-assist erhalten haben, hoch.

Weitere Informationen zur Beantragung einer Vorprüfungsdokumentation (VPD) finden Sie unter dem oben angegeben Link oder <u>hier</u>.

# ABSCHLUSSZEUGNIS DES STUDIUMS UND TRANSCRIPT OF RECORDS (ORIGINALSPRACHE UND OFFIZIELLE ÜBERSETZUNG)

| Onlinebewerbung                 |                                                                                                    |
|---------------------------------|----------------------------------------------------------------------------------------------------|
| Studiengangsauswahl             | ×                                                                                                    |
| Personendaten                   | Abschlusszeugnis des Studiums und Transcript of Records (Originalsprache und offizielle                           |
| Korrespondenzadresse            | Obersetzung)                                                                                                    |
| Hochschulzugangsberechtig       | Der Upload dieses Dokuments ist verpflichtend. Sollte Ihnen der Upload im Moment nicht möglich sein, so           |
| Akademische Vorbildung          | können Sie den Bewerbungswizard trotzdem durchlaufen, und Ihre bisherigen Angaben zwischenspeichern.              |
| Masterzugangsberechtigung       | Das Versenden der Bewerbung ist erst dann möglich, wenn alle verpflichtenden Dokumente hochgeladen                |
| Weitere Angaben                 | wurden.                                                                                                    |
| Kenntnisse und Fähigkeiten      | ladar für biss bitte lite Abereblassensmin und Tennenint of Decembring Originalements und officieller Überechnung |
| Aufstellung der Spezifischen    | Laden sie nier bitte ihr Abschlusszeugnis und Transcript of Records in Originalspräche und omzieller Obersetzung  |
| Auswahlkriterien                | hoch: Bitte beachten sie, dass eine obersetzung nur notwendig ist, wenn die bokumente nicht in englischer oder    |
| VPD von uni-assist              | deutscher Spräche ausgesteint sind. Some mit Studiom noch nicht beendet sein, dann laden Sie mer onte ein         |
| Abschlusszeugnis des            | Abechlussheecheinigung                                                                                            |
| Studiums und Transcript o       | Abacındaabeacıleningung.                                                                                          |
| Records (Originalsprache        | Alduelles Delument                                                                                                |
| und offizielle Übersetzung)     | Aktuelles Dokument                                                                                                |
| Schulabschlusszeugnis mit       | Dateiname Typ Dateigröße Datum                                                                                    |
| Fächerübersicht und Noten       | Kein Dokument bochgeladen                                                                                         |
| (Originalsprache und offizielle |                                                                                                    |
| Übersetzung)                    |                                                                                                    |
| Nachweis über Kenntnisse d      | Neues Dokument                                                                                                    |
| deutschen Sprache für das       | Folgende Dokumenttynen werden akzentiert: Portable Document Format ( ndf)                                         |
| <                               | Nur ein Dokument kann hochgeladen werden. Die maximale Dateigröße beträgt 5 MB                                    |
| Abbrechen Kontrollansic         | ht Zurück Weiter                                                                                                  |

Bitte laden Sie hier Ihr Bachelorzeugnis und Ihr Transcript of Records hoch.

Wenn die Dokumente nicht in deutscher oder englischer Sprache ausgestellt sind, müssen Sie zusätzlich amtliche Übersetzungen hochladen.

Sollte Ihnen das Hochladen Ihres Abschlusszeugnisses im Moment noch nicht möglich sein, können Sie die Bewerbung in Ihrem Account zwischenspeichern (s.u. ZUSAMMEN-FASSUNG) und spätestens bis zum 15.07.2023 fertigstellen und abschicken.

Wenn Sie Ihr Abschlusszeugnis erst nach Bewerbungsschluss erhalten, können Sie es auch noch separat nach der Einschreibung bis spätestens zum 31.12.2023 nachreichen. In diesem Fall laden Sie hier nur Ihr Transcript of Records hoch.

In jedem Fall müssen Sie für eine Bewerbung zum Wintersemester 2023/23 Ihr achelorstudium bis zum 30.09.2023 beenden.

# SCHULABSCHLUSSZEUGNIS MIT FÄCHERÜBERSICHT UND NOTEN (ORIGINALSPRACHE UND OFFIZIELLE ÜBERSETZUNG)

| Onlinebewerbung              |                                                                                            |                                           |                          |                            |                    |
|------------------------------|--------------------------------------------------------------------------------------------|-------------------------------------------|--------------------------|----------------------------|--------------------|
| Masterzugangsberechtigung    | Schulabschlusszougnie                                                                      | s mit Eächerüber                          | sicht und Noten (Origi   | nalsprache und offiziell   | e Übersetzung)     |
| Weitere Angaben              | oonuluussennusszeugni.                                                                     | 5 mill i deneraber.                       | sient und Noteri (origi  |                            | e obersetzung/     |
| Kenntnisse und Fähigkeiten   | Ladan Cia hiar hitta Ibr Ca                                                                | hulahaahluaanau                           | ie mit Föcherübersicht : | und Noton in Originalansa  | he und effizieller |
| Aufstellung der Spezifischen | Übersetzung hoch! Die Üb                                                                   | nulabschlusszeugi<br>persetzung ist nur r | ns mit Facherubersicht t | und Noten in Originalsprat | r oder deutscher   |
| Auswahlkriterien             | Sprache ausgestellt wurde                                                                  | ensetzung ist nur i                       | iotwendig, wenn die Dok  | tumente ment in englisene  | i odel dedischer   |
| VPD von uni-assist           | oprache ausgestein wurde                                                                   | en.                                       |                          |                            |                    |
| Abschlusszeugnis des         |                                                                                            |                                           |                          |                            |                    |
| Studiums und Transcript of   | Aktuelles Dokument                                                                         |                                           |                          |                            | _                  |
| Records (Originalsprache un  | Dateiname                                                                                  | Typ                                       | Dateigröße               | Datum                      |                    |
| offizielle Übersetzung)      | Kein Dekument hee                                                                          | baaladan                                  | g                        |                            |                    |
| Schulabschlusszeugnis mi     | Kein Dokument noc                                                                          | ngeladen                                  |                          |                            |                    |
| acherübersicht und Noter     |                                                                                            |                                           |                          |                            |                    |
| Originalsprache und          | Neues Dokument                                                                             |                                           |                          |                            |                    |
| offizielle Übersetzung)      | Folgende Dokumentty                                                                        | nen werden akzen                          | tiert: Bortable Documer  | at Format ( ndf)           |                    |
| Nachweis über Kenntnisse d   | Folgende Dokumentlypen werden akzeptiert: Fonable Document Format (.pdf).                  |                                           |                          |                            |                    |
| leutschen Sprache für das    |                                                                                            | In nocingelation we                       |                          | itelyioise beliagi 5 Mb.   |                    |
| Fachstudium (DSH-2 oder      | Sollte Ibnen das Hoch                                                                      | laden des Dokum                           | ante im Moment nicht m   | öglich sein, können Sie d  | as Dokument        |
| gleichwertig)                | some miner uas noomaden des bokuments im woment nicht möglich sein, komen Sie das bokument |                                           |                          |                            |                    |
| Bescheid über den "Antrag a  | auch nach uch Abson                                                                        |                                           | 5 bi5 2011 51.07.2021 II | Thirem Account hoomade     |                    |
| Gleichwertigkeitsprüfung"    | Datei Durchsuchen.                                                                         | Keine Datei aus                           | gewählt.                 |                            |                    |
| Erklärung Psychologie        |                                                                                            |                                           | 5                        |                            |                    |
| >                            |                                                                                            |                                           |                          |                            |                    |
| Abbrechen Kontrollansicht    |                                                                                            |                                           |                          |                            | Zurück Weite       |

Laden Sie hier das Zeugnis über die allgemeine oder fachgebundene Hochschulreife oder ein gleichwertiges Dokument hoch.

Wenn das Zeugnis nicht in deutscher oder englischer Sprache ausgestellt ist, müssen Sie zusätzlich eine amtliche Übersetzung hochladen.

Sollte Ihnen das Hochladen dieses Dokuments im Moment nicht möglich sein, können Sie die Bewerbung in Ihrem Account zwischenspeichern (s.u. ZUSAMMENFASSUNG) und spätestens bis zum 15.07.2023 fertigstellen und abschicken.

# NACHWEIS ÜBER KENNTNISSE DER DEUTSCHEN SPRACHE FÜR DAS FACHSTUDIUM (DSH-2 ODER GLEICHWERTIG)

| Onlinebewerbung                 |                                                                                                    |  |  |  |  |  |  |
|---------------------------------|----------------------------------------------------------------------------------------------------|--|--|--|--|--|--|
| Aufstellung der Spezifischen ^  | Nachweis über Kenntnisse der deutschen Sprache für das Fachstudium (DSH-2 oder gleichwertig)                      |  |  |  |  |  |  |
| Bewerbung auf einen             | Der Upload dieses Dokuments ist verpflichtend. Sollte Ihnen der Upload im Moment nicht möglich sein, so           |  |  |  |  |  |  |
| Masterstudiengang mit nicht-    | können Sie den Bewerbungswizard trotzdem durchlaufen, und Ihre bisherigen Angaben zwischenspeichern.              |  |  |  |  |  |  |
| deutschem Bachelorabschlus      | Das Versenden der Bewerbung ist erst dann möglich, wenn alle verpflichtenden Dokumente hochgeladen                |  |  |  |  |  |  |
| VPD von uni-assist              | wurden.                                                                                                    |  |  |  |  |  |  |
| Abschlusszeugnis des            | Ditte en dieser Stelle der enterstehenden Sassehunis beskladen!                                                   |  |  |  |  |  |  |
| Studiums und Transcript of      | Ditte an dieser Stelle den entsprechenden Sprachmachweis NOChladen!                                               |  |  |  |  |  |  |
| Records (Originalsprache un     | Ale ëquivelent aur DSH gelten eußerdem:                                                                           |  |  |  |  |  |  |
| offizielle Übersetzung)         | Als aquivalent zur Don genen auseruem.                                                                            |  |  |  |  |  |  |
| Schulabschlusszeugnis mit       | TextDeF with minde the second of this effect of a Deffect on the backward of                                      |  |  |  |  |  |  |
| Fächerübersicht und Noten       | restuar mit minuestens der Niveaustute 4 in allen vier Prurungstellen bestanden                                   |  |  |  |  |  |  |
| (Originalsprache und offizielle | - Deutsches Sprachalpioni der Kultusministerkomerenz (KMK) – Zweite Stute (DSD II), Auskuntt nierüber erteilt die |  |  |  |  |  |  |
| Übersetzung)                    | - Coethe Institut: C.2 Zertifikat                                                                                 |  |  |  |  |  |  |
| Nachweis über Kenntnisse        | - Telc C-1 Hochschule                                                                                             |  |  |  |  |  |  |
| der deutschen Sprache für       | - Tele Deutsch C.2                                                                                                |  |  |  |  |  |  |
| das Fachstudium (DSH-2          |                                                                                                    |  |  |  |  |  |  |
| oder gleichwertig)              | Altuellee Dekument                                                                                                |  |  |  |  |  |  |
| Bescheid über den "Antrag a     | Aktuelles Dokullent                                                                                               |  |  |  |  |  |  |
| Gleichwertigkeitsprüfung"       | Dateiname Typ Dateigröße Datum                                                                                    |  |  |  |  |  |  |
| Erklärung Psychologie           | Kein Dokument hochgeladen                                                                                         |  |  |  |  |  |  |
| < >                             | Ven Bokanen noongoladen                                                                                           |  |  |  |  |  |  |
| Abbrechen Kontrollansicht       | Zurück Weiter                                                                                                    |  |  |  |  |  |  |

Wenn Sie eine ausländische Hochschulzugangsberechtigung erworben haben, laden Sie hier bitte einen Nachweis über Kenntnisse der deutschen Sprache für das Fachstudium (DSH-2 oder gleichwertig) hoch.

Wenn Sie Ihren Bachelorabschluss an einer deutschen Hochschule erwerben/erworben haben, können Sie hier Ihr Transcript of Records oder Bachelorzeugnis als Sprachnachweis hochladen.

# ERKLÄRUNG PSYCHOLOGIE

| Onlinebewerbung                 |                                                                                                    |                                                                                |                          |                |        |        |  |  |
|---------------------------------|----------------------------------------------------------------------------------------------------|--------------------------------------------------------------------------------|--------------------------|----------------|--------|--------|--|--|
| Aufstellung der Spezifischen    | Erklärung Psychologie                                                                                              |                                                                                |                          |                |        | ^      |  |  |
| Auswahlkriterien                | Der Upload dieses Dokuments ist verpflichtend. Sollte Ihnen der Upload im Moment nicht möglich sein. so            |                                                                                |                          |                |        |        |  |  |
| Bewerbung auf einen             | können Sie den Bewerbungswizard trotzdem durchlaufen, und Ihre bisherigen Angaben zwischenspeichern.               |                                                                                |                          |                |        |        |  |  |
| Masterstudiengang mit nicht-    | Das Versenden der Bewerbung ist erst dann möglich, wenn alle verpflichtenden Dokumente hochgeladen                 |                                                                                |                          |                |        |        |  |  |
| deutschem Bachelorabschlus      | wurden.                                                                                                    |                                                                                |                          |                |        |        |  |  |
| VPD von uni-assist              |                                                                                                    |                                                                                |                          |                |        |        |  |  |
| Abschlusszeugnis des            | Sitte laden Sie die Erklärung runter und füllen Sie aus. Tragen Sie bei "Fakultät/Studiengang" "M.Sc. Psychologie" |                                                                                |                          |                |        |        |  |  |
| Studiums und Transcript of      | ein und laden abschließer                                                                                          | in und laden abschließend die unterschriebene Erklärung hoch."                 |                          |                |        |        |  |  |
| Records (Originalsprache un     |                                                                                                    |                                                                                |                          |                |        |        |  |  |
| offizielle Übersetzung)         | Dokumentvorlagen                                                                                                   |                                                                                |                          |                |        |        |  |  |
| Schulabschlusszeugnis mit       | 📥 Erklärung Psycho                                                                                                 | * Erklärung Psychologia odf. Bitte laden Sie das Formular berunter und reichen |                          |                |        |        |  |  |
| Fächerübersicht und Noten       |                                                                                                    |                                                                                |                          |                |        |        |  |  |
| (Originalsprache und offizielle |                                                                                                    |                                                                                |                          |                |        |        |  |  |
| Übersetzung)                    |                                                                                                    |                                                                                |                          |                |        |        |  |  |
| Nachweis über Kenntnisse d      | Aktuelles Dokument                                                                                                 |                                                                                |                          |                |        |        |  |  |
| deutschen Sprache für das       |                                                                                                    |                                                                                |                          |                |        |        |  |  |
| Fachstudium (DSH-2 oder         | Dateiname                                                                                                    | Тур                                                                            | Dateigröße               | Datum          |        |        |  |  |
| gleichwertig)                   | Kein Dokument hoo                                                                                                  | hgeladen                                                                       |                          |                |        | _      |  |  |
| Bescheid über den "Antrag a     |                                                                                                    | -                                                                              |                          |                |        |        |  |  |
| Gleichwertigkeitsprüfung"       | Neuro Delument                                                                                                    |                                                                                |                          |                |        |        |  |  |
| • Erklärung Psychologie 🗸 🗸     | Néues Dokument                                                                                                    |                                                                                |                          |                |        |        |  |  |
| < >                             | Folgende Dokumentty                                                                                                | voen werden akzeo                                                              | tiert: Portable Document | Format (.pdf). |        | ~      |  |  |
| Abbrechen Kontrollansicht       |                                                                                                    |                                                                                |                          |                | Zurück | Weiter |  |  |

Bitte laden Sie die Erklärung herunter und füllen sie aus aus. Wenn Sie sich für den M.Sc. Psychologie bewerben, tragen Sie bei "Fakultät/Studiengang" "**M.Sc. Psychologie**" ein, wenn Sie sich für den KPPT Master bewerben, tragen Sie "**M.Sc. Psychologie mit Schwerpunkt Psychologie und Psychotherapie**" ein. Laden abschließend die unterschriebene Erklärung hoch.

## ZUSAMMENFASSUNG

| usammenfassung - Antra                                                                                      | AGSNUMMER: 1-01545342                                                                                                    |
|----------------------------------------------------------------------------------------------------|----------------------------------------------------------------------------------------------------|
| ACHTUNG                                                                                                    |                                                                                                    |
| Dies ist lediglich eine Kontrollansi<br>alle Angaben und klicken Sie nac<br>Bewerbung elektronisch zu übern | cht Ihrer Bewerbung. Die Bewerbung ist noch nicht elektronisch übermittelt. Bitte kontrollieren Sie nochmals<br>h dem Setzen des Zustimmungshakens (ganz unten auf dieser Seite) auf den SENDEN Button, um Ihre<br>nitteln. |
| Studienbeginn                                                                                               |                                                                                                    |
| Wintersemester 2023/24<br>Bitte beachten Sie bei Ihrer Bewe                                                 | rbung die Obergrenze von                                                                                                    |
| Sollten Sie mit dieser Bewerbung<br>bevor Sie mit dieser Bewerbung fi                                       | die Obergrenze überschreiten, so müssen Sie gegebenenfalls zuvor eine andere Bewerbung zurückziehen, ortfahren können.                                                                                                    |
|                                                                                                    |                                                                                                    |
| Studiengangsauswahl                                                                                         |                                                                                                    |
| Art des Studiums                                                                                            | Masterstudium                                                                                                    |
| Abschlussziel                                                                                               | Ein-Fach-Master                                                                                                    |
| Studium                                                                                                    | Psychologie mit Schwerpunkt Klinische Psychologie und Psychotherapie                                                                                                    |
| Einstiegssemester                                                                                           | 1 - Numerus Clausus (lokal)                                                                                                    |
| Form des Studiums                                                                                           | Konsekutives Masterstudium                                                                                                    |
| Ich habe bereits an einer Uni                                                                               | iversität/Hochschule studiert.                                                                                                    |
| Ich habe mich schon einmal                                                                                  | innerhalb des letzten Jahres für das gewählte Studium an der UzK beworben.                                                                                                    |
|                                                                                                    |                                                                                                    |
| Personendaten                                                                                               |                                                                                                    |
| Matrikelnummer 009                                                                                          | 90200                                                                                                    |
| Vorname (Rufname) Tes                                                                                       | t                                                                                                    |
| Nemonezucetz                                                                                                |                                                                                                    |

Hier können Sie Ihre Angaben überprüfen. Kontrollieren Sie besonders, ob Sie die Angaben zu Ihrer Note und den Grundlagen- und Methodenfächern korrekt eingegeben haben.

Wenn Ihre Bewerbung noch nicht vollständig ist oder Sie wissen, dass Sie später noch Dokumente hochladen oder austauschen wollen, klicken Sie hier bitte auf "Abbrechen". Ihre Eingaben werden gespeichert, und Sie können diese noch selbst verändern sowie bereits hochgeladene Dokumente selbst austauschen. Dazu gehen Sie auf die entsprechende Seite und laden dort ein neues Dokument hoch.

Wenn alles korrekt ist, klicken Sie unten auf "Senden" und schicken dadurch Ihre Bewerbung endgültig ab.

Falls wichtige Dokumente fehlen, werden Sie an dieser Stelle darauf hingewiesen, und das Abschicken der Bewerbung über den "Senden"-Button ist noch nicht möglich.

In diesem Fall können Sie über den "Zurück"-Button an die entsprechende Stelle gelangen und dort Änderungen vornehmen.

Alternativ können Sie "Abbrechen" anklicken. Dann wird die Bewerbung im Bewerbungsportal zwischengespeichert. Sie kann erneut aufgerufen und durchlaufen werden, um Eintragungen zu verändern und/oder fehlende Dokumente hochzuladen oder bereits hochgeladene Dokumente auszutauschen.

|                                                                                              | Zusammenfassung - Antragsnummer: 1-01545342                                                                                                    |                  |
|----------------------------------------------------------------------------------------------|----------------------------------------------------------------------------------------------------|------------------|
|                                                                                              | ACHTUNG                                                                                                    |                  |
|                                                                                              | Dies ist lediglich eine Kontrollansicht Ihrer Bewerbung. Die Bewerbung ist noch nicht elektronisch übermittelt. Bitte kontrollieren Sie nochmals<br>alle Angaben und klicken Sie nach dem Setzen des Zustimmungshakens (ganz unten auf dieser Seite) auf den SENDEN Button, um Ihre<br>Bewerbung elektronisch zu übermitteln. |                  |
|                                                                                              | Studienbeginn                                                                                                    |                  |
|                                                                                              | Wintersemester 2023/24<br>Bitte beachten Sie bei Ihrer Bewerbung die Obergrenze von<br>• max. 9 NC-beschränkten grundstandigen Studienfachern zum 1. Fachsemester                                                                                                    |                  |
| Information                                                                                  |                                                                                                    |                  |
| Verpflichtende                                                                               | a Dokumente fehlen:                                                                                                    |                  |
| Sie haben nicht<br>1. Aufstellung d<br>2. Transcript of<br>3. Nachweis be<br>4. Erklärung Ps | t alle verpflichtenden Dokumente hochgeladen. Bitte durchlaufen Sie den Bewerbungswizard erneut und laden Sie alle Dokumente hoch, die entsprechend geker<br>der Spezifischen Auswahlkriterien<br>Records oder Leistungsübersicht<br>grufsrechtlicher Anerkennung<br>sychologie                                               | nnzeichnet sind. |
|                                                                                              |                                                                                                    | Ok               |
|                                                                                              | Einstiegssemester 1 - Numerus Clausus (lokal)                                                                                                    |                  |
|                                                                                              | Form des Studionis Konsekutives Masterstudium                                                                                                    |                  |
|                                                                                              | Ich habe bereits an einer Universität/Hochschule studiert.                                                                                                    |                  |
|                                                                                              | Lch habe mich schon einmal innerhalb des letzten Jahres für das gewählte Studium an der UzK beworben.                                                                                                    |                  |
|                                                                                              | Personendaten                                                                                                    |                  |
|                                                                                              | Matrikelnummer 0090200<br><u>Vomame (Rufname)</u> Test<br>Namenszusatz                                                                                                    |                  |
| Erklärung                                                                                    | Psychologia                                                                                                    |                  |
| Kein Dok                                                                                     | ument hochgeladen                                                                                                    |                  |
|                                                                                              |                                                                                                    |                  |
| Bestätigun                                                                                   | ng                                                                                                    |                  |
| Klicken S<br>elektronis                                                                      | Sie auf " <b>Zurück</b> ", um fehlerhafte Angaben zu korrigieren. Setzen Sie den Haken und klicken Sie auf "Senden", um Ihre Be<br>sch zu übermitteln. Nach Klick auf "Senden" sind keine Korrekturen Ihrer Angaben mehr möglich!                                                                                             | ewerbung         |
| ☐ Ich v<br>Köln<br>Best                                                                      | versichere, dass die von mir gemachten Angaben der Wahrheit entsprechen und vollständig sind und stelle die Daten der U<br>zur internen Weiterverarbeitung zur Verfügung. Ich habe Kenntnis davon, dass meine Daten im Rahmen der gesetzlichen<br>immungen von der Universität zu Köln aufbewahrt werden müssen.              | niversität zu    |
| Abbrechen                                                                                    | Zurüc                                                                                                    | k Senden         |

Nachdem Sie die Bewerbung über den "Senden"-Button abgeschickt haben, können Sie keine Veränderungen mehr daran vornehmen.

Senden Sie die Bewerbung unbedingt vor dem 15.07.2023, 23.59 Uhr ab, sonst nehmen Sie nicht am Zulassungsverfahren teil. Nach dem 15.07.2023 können Sie auch keine Dokumente mehr hochladen.

In Ihrem Bewerbenden-Account können Sie den Status Ihrer Bewerbung einsehen oder weitere Bewerbungen erstellen. Klicken Sie dafür auf Ihren Namen oben rechts und danach auf "Bewerbungen".

| Universität zu K              | öln 📱 K L I P S 2.0                                                                                                    |                                |             | Cusha               |               | BewerberInnen: Psycho Psychologie_01 |
|-------------------------------|----------------------------------------------------------------------------------------------------|--------------------------------|-------------|---------------------|---------------|--------------------------------------|
|                               |                                                                                                    |                                |             | Suche               | •             | Log-out <b>m r 1</b> O de/en         |
| Meine Bewer<br>Bewerbernummer | bungen<br>12-01031459 KLIPS 2.0                                                                                               |                                |             |                     |               | Aktionen<br>Bewerbung erfassen       |
| Antragsnummer                 | Studium                                                                                                    | Bewerbungsabgabe               | Zulassung   | Studienplatzangebot | Einschreibung | Aktionen                             |
| Wintersemester 2019           | 920<br>Ein-Fach-Master<br>Psychologie, anwendungsorientiert<br>Einsliegssemester: 1<br>Zulassungsart: Numerus Clausus (lokal) |                                | Ø           |                     |               |                                      |
|                               | P S                                                                                                    | Aktionen<br>Bewert<br>Aktionen | oung erfass | sen                 |               |                                      |

Sie sehen dann eine Übersicht Ihrer Bewerbungen:

Mit Klick auf das Stift-Symbol können Sie nicht abgeschickte Bewerbungen bearbeiten.

Mit Klick auf das Lupe-Symbol wird der Status der Bewerbung angezeigt.

Unter "Bewerbung erfassen" können Sie eine neue Bewerbung erstellen, z.B. im Fall oben für den forschungsorientierten Master Psychologie.

#### Anmerkung zur Zulassung:

Im Falle einer Zulassung bekommen Sie den vorläufigen Zulassungsbescheid als E-Mail. Innerhalb der darin angegebenen Frist (7 Tage) müssen Sie in KLIPS angeben, ob Sie den Platz annehmen wollen.

Stellen Sie also sicher, dass Sie Zugriff auf Ihre bei KLIPS 2.0 hinterlegte E-Mailadresse und Ihren Bewerbenden-Account haben.

**Bitte verwahren Sie alle hochgeladenen Dokumente im Original.** Im Falle einer Zulassung müssen Sie diese Dokumente evtl. bei der Dokumentenprüfung vorlegen. Sie müssen dort genau das zur Bewerbung verwendete Transcript of Records vorlegen (kein Neueres!).

Viel Erfolg für Ihre Bewerbung!

Stand: 12.06.2023